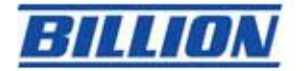

### VLAN Setup Example:

#### VLAN\_data:

Ethernet Port 1, Wireless and Wireless\_WDS are reserving for Internet

- 0/30 bridged, VID:10

#### VLAN\_Vedio

Ethernet ports: 2

- 0/31 bridged, VID:20

#### VLAN\_VoIP:

Ethernet Port 3

- 0/32 bridged, VID:30

#### VLAN\_MGMT

Ethernet ports: 4

- 0/33 bridged, VID:40

### Step 1: Setup Member Ports

Go to Advanced->Configuration $\rightarrow$ LAN $\rightarrow$ Bridge Interface.

You can setup member ports for each VLAN group under Bridge Interface stion. From the example, four VLAN groups need to be created. Ethernet: P1 (Port 1) Ethernet1: P2 (Port 2) Please uncheck P2,P3,P4 from Ethernet VLAN Port first. Ethernet2: P3 (Port 3) Ethernet3: P4 (Port 4)

#### **Note:** You should setup each VLAN group with caution.

Each Bridge Interface is

arranged in this order.

| Bridge Interface | VLAN Port (Always starts with) |
|------------------|--------------------------------|
| Ethernet         | P1 / P2 / P3 / P4              |
| Ethernet1        | P2 / P3 / P4                   |
| Ethernet2        | P3 / P4                        |
| Ethernet3        | P4                             |

| ▼ Bridge Interface   |                     |
|----------------------|---------------------|
| Parameters           |                     |
| Bridge Interface     | VLAN Port           |
| ethernet►            | ✓ P1 □ P2 □ P3 □ P4 |
| ethernet1 •          | □ P1 ♥ P2 □ P3 □ P4 |
| ethernet2 ►          | P1 P2 ₽3 P4         |
| ethernet3 >          | P1 P2 P3 ▼P4        |
| Device Management    |                     |
| Management Interface |                     |
| Apply                |                     |

Step 2: Create WAN Interface Go to Advanced→Configuration→WAN→WAN profile.

PVC1: 0/30 RFC 1483 bridge mode PVC2:0/31 RFC 1483 bridge mode PVC3:0/32 RFC 1483 bridge mode PVC4:0/33 RFC 1483 bridge mode

| Edit | Name       | Description           | Creator  | VPI | VCI | Delete |
|------|------------|-----------------------|----------|-----|-----|--------|
| ۲    | wanlink    | RFC 1483 bridged mode | WebAdmin | 0   | 30  |        |
| 0    | RFC1483B-0 | RFC 1483 bridged mode | WebAdmin | 0   | 31  | 0      |
| 0    | RFC1483B-1 | RFC 1483 bridged mode | WebAdmin | 0   | 32  | 0      |
| 0    | RFC1483B-2 | RFC 1483 bridged mode | WebAdmin | 0   | 33  | 0      |

# Step 3: Setup VLAN Service

Go to Advanced  $\rightarrow$  Configuration  $\rightarrow$  Advanced  $\rightarrow$  VLAN Bridge.

### 1. Create a VLAN\_MGMT as below:

**Note:** Check your Ethernet cable; make sure it IS NOT inserted to Port4 for management yet! There is one more step to set up the MGMT port at port 4. Please go on to Step 1

| ▼Create VLAN            |                                                                                                    |  |
|-------------------------|----------------------------------------------------------------------------------------------------|--|
| Parameters              |                                                                                                    |  |
| VLAN Name               | VLAN_MGMT         VLAN ID         40         (2~4093)                                                                                                    |  |
| Tagged Member Port(s)   | <ul> <li>ethernet</li> <li>wireless</li> <li>wireless_wds3</li> <li>wireless_wds4</li> <li>ethernet1</li> <li>ethernet2</li> <li>ethernet3</li> <li>ipwan</li> <li>RFC1483B-0</li> <li>RFC1483B-1</li> <li>RFC1483B-2</li> </ul> |  |
| Untagged Member Port(s) | <ul> <li>ethernet</li> <li>wireless</li> <li>wireless_wds3</li> <li>wireless_wds4</li> <li>ethernet1</li> <li>ethernet2</li> <li>ethernet3</li> <li>ipwan</li> <li>RFC1483B-0</li> <li>RFC1483B-1</li> <li>RFC1483B-2</li> </ul> |  |
| Apply Cancel Return •   |                                                                                                    |  |

#### Note:

You can no longer manage the device via port 1, 2 or 3. Now, have your Ethernet cable inserted to Port 4.

| ▼Bridge Interface                                      |                                                                                 |
|--------------------------------------------------------|---------------------------------------------------------------------------------|
| Parameters                                             |                                                                                 |
| Bridge Interface                                       | VLAN Port                                                                       |
| ethernet►                                              | ✓ P1 P2 P3 P4                                                                   |
| ethernet1 >                                            | □ P1 ♥ P2 □ P3 □ P4                                                             |
| ethernet2 •                                            | □ P1 □ P2 ♥ P3 □ P4                                                             |
| ethernet3 •                                            | □ P1 □ P2 □ P3 ♥ P4                                                             |
| Device Management                                      |                                                                                 |
| Management Interface                                   | ○ ethernet ④ ethernet3                                                          |
| Attention Vou must connect the Ethernet cable to an ap | propriate part after applying the settings. Fail to connect appropriate part wi |

(Altention! You must connect the Ethernet cable to an appropriate port after applying the settings. Fail to connect appropriate port will cause inability to access the router.)

#### Apply

## 2. Create a VLAN\_Data as below:

| ▼Create VLAN            |                                                                                                    |                                    |                         |          |
|-------------------------|----------------------------------------------------------------------------------------------------|------------------------------------|-------------------------|----------|
| Parameters              |                                                                                                    |                                    |                         |          |
| VLAN Name               | VLAN_Data                                                                                                    | VLAN ID                            | 10                      | (2~4093) |
| Tagged Member Port(s)   | <ul> <li>ethernet</li> <li>wireless_wds3</li> <li>wireless_wds3</li></ul> | less_wds<br>wds4 🔲 eth<br>483B-0 🔲 | wireless_wds2<br>ernet1 |          |
| Untagged Member Port(s) | <ul> <li>✓ ethernet ✓ wireless ✓ wireless_wds</li> <li>✓ wireless_wds3 ✓ wireless_wds4 □ ethernet1 □ ethernet2</li> <li>□ ethernet3 ✓ ipwan □ RFC1483B-0 □ RFC1483B-1</li> <li>□ RFC1483B-2</li> </ul>                                                                                                    |                                    |                         |          |
| Apply Cancel Return +   |                                                                                                    |                                    |                         |          |

3. Create a VLAN\_Vedio as below:

| Create VLAN             |                                                                                                    |  |
|-------------------------|----------------------------------------------------------------------------------------------------|--|
| Parameters              |                                                                                                    |  |
| VLAN Name               | VLAN_Video VLAN ID 20 (2~4093)                                                                                                    |  |
| Tagged Member Port(s)   | <ul> <li>ethernet</li> <li>wireless</li> <li>wireless_wds3</li> <li>wireless_wds4</li> <li>ethernet1</li> <li>ethernet2</li> <li>ethernet3</li> <li>ipwan</li> <li>RFC1483B-0</li> <li>RFC1483B-1</li> <li>RFC1483B-2</li> </ul> |  |
| Untagged Member Port(s) | <ul> <li>ethernet □ wireless □ wireless_wds □ wireless_wds2</li> <li>wireless_wds3 □ wireless_wds4 ☑ ethernet1 □ ethernet2</li> <li>ethernet3 □ ipwan ☑ RFC1483B-0 □ RFC1483B-1</li> <li>RFC1483B-2</li> </ul>                   |  |
| Apply Cancel Return •   |                                                                                                    |  |

4. Create a VLAN\_VoIP as below:

| ▼ Create VLAN           |                                                                                                    |  |
|-------------------------|----------------------------------------------------------------------------------------------------|--|
| Parameters              |                                                                                                    |  |
| VLAN Name               | VLAN_VoIP         VLAN ID         30         (2~4093)                                                                                                    |  |
| Tagged Member Port(s)   | <ul> <li>ethernet</li> <li>wireless</li> <li>wireless_wds3</li> <li>wireless_wds4</li> <li>ethernet1</li> <li>ethernet3</li> <li>ipwan</li> <li>RFC1483B-0</li> <li>RFC1483B-1</li> <li>RFC1483B-2</li> </ul>           |  |
| Untagged Member Port(s) | <ul> <li>ethernet in wireless in wireless_wds in wireless_wds2</li> <li>wireless_wds3 in wireless_wds4 in ethernet1 in ethernet2</li> <li>ethernet3 in ipwan in RFC1483B-0 in RFC1483B-1</li> <li>RFC1483B-2</li> </ul> |  |
| Apply Cancel Return •   |                                                                                                    |  |